# Recycle Bin: the place to restore deleted content

| Chenhui's T           | est Module: Recycle bin          |         |        |
|-----------------------|----------------------------------|---------|--------|
| Contents will be pern | nanently deleted after 7 days.   |         |        |
| Activity              | Date deleted                     | Restore | Delete |
| assignment            | Tuesday, 29 August 2023, 1:24 PM | 0       | ŵ      |

An example of deleted files in Recycle Bin

## Overview:

This guide will show you how to retrieve the files that have been deleted by mistake.

#### What to know:

This guide is applicable to both teachers and students.

# Table of Contents

Step 1: Delete the file by mistakeStep 2: Locate the Recycle BinStep 3: Restore the deleted fileStep 4: Content retention period in Recycle Bin

| r                                  |           |
|------------------------------------|-----------|
|                                    |           |
| Step 1. Delete the file by mistake |           |
| Step 1. Delete the me by mistake   |           |
|                                    | · · · · · |
|                                    |           |

If you delete any content from the module area by mistake, you can always retrieve them in the recycle bin.

| ✓ Topic 1                                                                                         | :                                                                                   |
|---------------------------------------------------------------------------------------------------|-------------------------------------------------------------------------------------|
| QUIZ<br>quiz 💉                                                                                    | I                                                                                   |
| ASSIGNMENT<br>assignment 🖋                                                                        | Edit settings                                                                       |
| <b>Opened:</b> Tuesday, 22 August 2023, 12:00 AM<br><b>Due:</b> Tuesday, 29 August 2023, 12:00 AM | <ul> <li>A Edit Settings</li> <li>Move</li> <li>Move right</li> <li>Hide</li> </ul> |
| + Add an activity or resource                                                                     | C Duplicite<br>Assign roles                                                         |
| Add topic                                                                                         | <ul><li>Delete</li><li>Notifications</li></ul>                                      |

# Step 2: Locate the Recycle Bin

Click on the cogwheel to display all the editing settings, and scroll down to locate "Recycle Bin".

| Chenhui's Test Module                       |                                                    |              |
|---------------------------------------------|----------------------------------------------------|--------------|
| Course Settings Participants Grades Reports | More 🗸                                             |              |
| ∽ General <i>»</i>                          | Question bank<br>Content bank<br>Course completion | Collapse all |
| FORUM<br>Announcements 🖋                    | Badges<br>Competencies<br>Filter:                  | :            |
| + Add an activity or resource               | Certif vates<br>Recycle bin                        |              |
| Add topic                                   | Import to section<br>Reminders<br>Course reuse     |              |
| ✓ Topic 1                                   |                                                    |              |

| Step 3: Restore the deleted file |  |
|----------------------------------|--|
|                                  |  |

Here you can find all the recent deleted files. Click the button in the "Restore" column, and you will see the content in its previous area.

| Contents will be pern | nanently deleted after 7 days.   |         |     |
|-----------------------|----------------------------------|---------|-----|
| Activity              | Date deleted                     | Restore | Del |
| assignment            | Tuesday, 29 August 2023, 1:24 PM | ø       | Ŵ   |

# Step 4: Content retention period in Recycle Bin

All the deleted files will be kept in the recycle bin for 28 days. After that, the files will be permanently erased. If you delete the content in recycle bin, you could never retrieve the content.

| Chenhui's Test Module: Recycle bin                  |                                     |         |        |  |  |
|-----------------------------------------------------|-------------------------------------|---------|--------|--|--|
| Contents will be permanently deleted                | l after 28 days.                    |         |        |  |  |
| Activity                                            | Date deleted                        | Restore | Delete |  |  |
| 🛱 assignment                                        | Tuesday, 29 August 2023, 1:24 PM    | Ø       | Û      |  |  |
| ក្រាំ Untitled Project-1.mp4                        | Monday, 4 September 2023, 11:40 AM  | O       | 面      |  |  |
| ₿ Quizventure test                                  | Monday, 11 September 2023, 10:09 AM | Ø       | Ē      |  |  |
| Delete all<br>Back to Course: Chenhui's Test Module |                                     |         |        |  |  |

## Tips:

It is normal if you cannot see the content in the Recycle Bin immediately after you delete it from the module. Because it usually takes some time for the operation. Please come back and check the Recycle Bin in a moment.

Online URL: https://knowledgebase.xjtlu.edu.cn/article/recycle-bin-the-place-to-restore-deleted-content-328.html